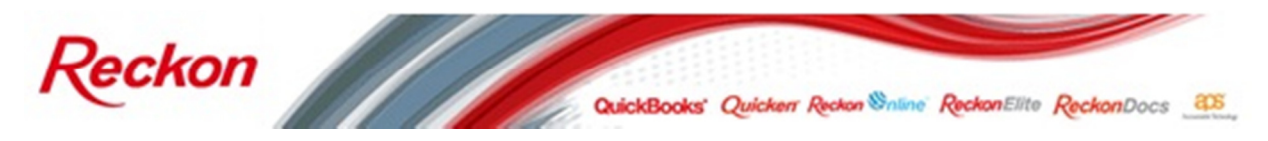

Please Note: While we try to provide you with the solution you need, we can't promise that the information set out below is totally error free or will necessarily resolve any problem you may have."

## Connecting the Senor GTP-290B3 Receipt Printer to a MAC computer

This paper provides instructions for installing the Senor GTP-290B3 Receipt Printer, provided in the Reckon Retail Starter Kit, onto a MAC computer for use with Reckon Point of Sale Online.

These instructions were tested on the MAC OSX version 10.6.8:

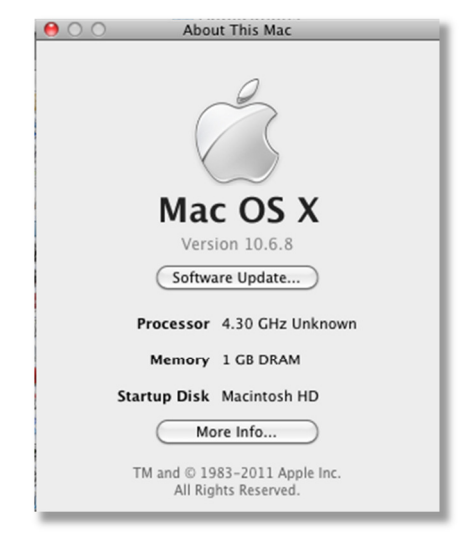

To install the receipt printer driver suitable for the Senor thermal receipt printer model GTP-290B3 as provided with the Reckon Retail starter kit you will first need to download the driver disk image 'FTDIUSBSerialDriver\_v2\_2\_18' from the FTDI Chip website:

http://www.ftdichip.com/drivers/VCP/MacOSX/FTDIUSBSERIALDriver\_v2\_2\_18.dmg

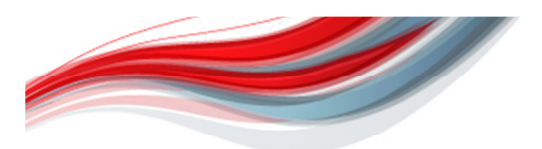

Reckon Limited ABN 14 003 348 730 Level 12, 65 Berry Street, North Sydney NSW 2060, Australia Tel: 1300 784 253 I Fax: +61 2 9577 5557 customerservice@reckon.com.au I www.reckon.com.au

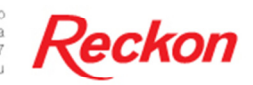

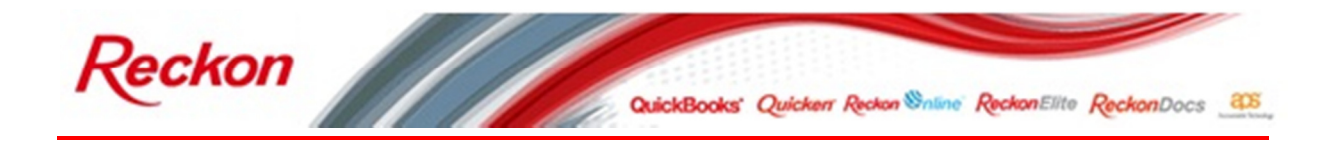

1. Once loaded double click on the **`ftdiUSBSerialDriver\_10\_4\_10\_5\_10\_6\_10\_7**' installer package and follow the prompts.

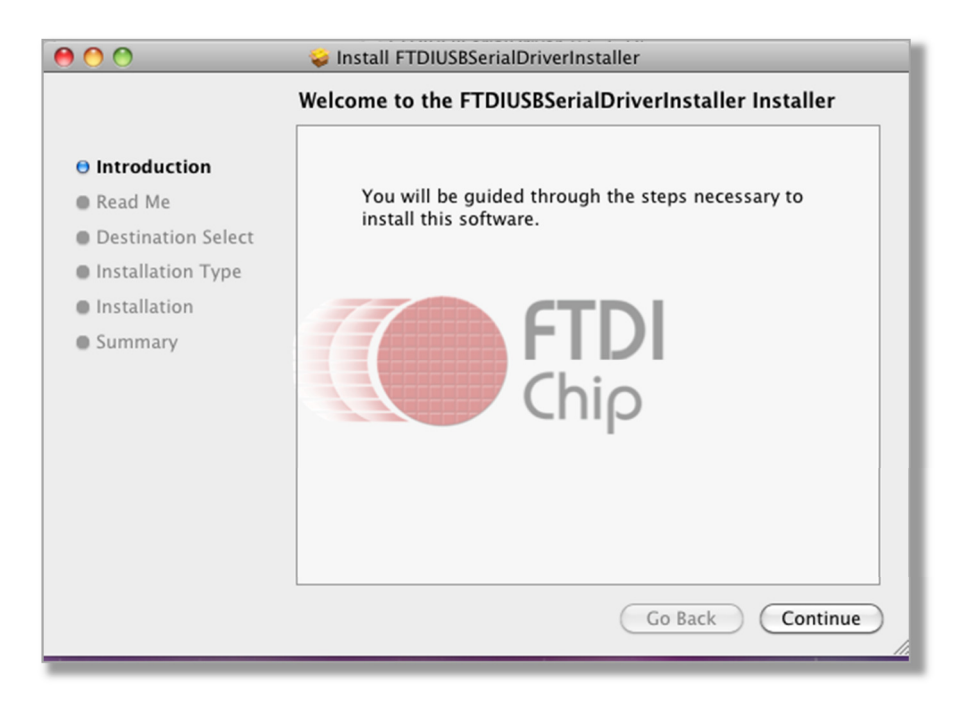

2. From 'Finder' open 'Applications' and 'Citrix Receiver'.

| 0 0                                  | 🕅 Applications    |                                   | $\bigcirc$ |  |
|--------------------------------------|-------------------|-----------------------------------|------------|--|
|                                      |                   | ٩                                 |            |  |
| ▼ DEVICES                            | Name              | <ul> <li>Date Modified</li> </ul> | :          |  |
| Macintosh HD                         | 📔 Address Book    | 25/07/2009 3:36 PM                | 18.6       |  |
| iDisk                                | App Store         | 16/12/2010 10:10 AM               | 7.4        |  |
| ETDIUSRSerialDriver                  | 🖉 Automator       | 11/07/2009 5:09 PM                | 14.8       |  |
|                                      | Calculator        | 06/07/2009 4:17 PM                | 9.5        |  |
| ▼ PLACES                             | 🚸 Chess           | 19/05/2009 4:09 PM                | 3.8        |  |
| 5 Desktop                            | Citrix            | Yesterday, 12:54 PM               |            |  |
| A netehamilton 81                    | 🙆 Citrix Receiver | Yesterday, 12:54 PM               | 27.7       |  |
| A Applications                       | 🐼 Dashboard       | 31/07/2009 5:18 PM                | 205        |  |
| Documents                            | 📴 Dictionary      | 11/06/2009 12:32 PM               | 7          |  |
| ▼ SEARCH FOR                         | 🐻 DVD Player      | 14/07/2009 7:05 PM                | 32.2       |  |
| (L) Today                            | 🐘 Font Book       | 06/05/2009 4:04 AM                | 14.5       |  |
| Yesterday                            | 🛔 Front Row       | 31/07/2009 5:18 PM                | 40:        |  |
| Past Week                            | 觉 iCal            | 16/07/2009 5:42 PM                | 53.6       |  |
|                                      | 回 iChat           | 29/07/2009 3:28 PM                | 53.1       |  |
| All Maying                           | 💓 Image Capture   | 20/06/2009 4:56 PM                | 5.9        |  |
| All Movies                           | iSync             | 19/05/2009 6:29 PM                | 39.1       |  |
| All Documents                        | @ iTunes          | 03/04/2011 2:27 PM                | 191.6      |  |
|                                      |                   |                                   | ) + +      |  |
| 1 of 57 selected, 32.51 GB available |                   |                                   |            |  |

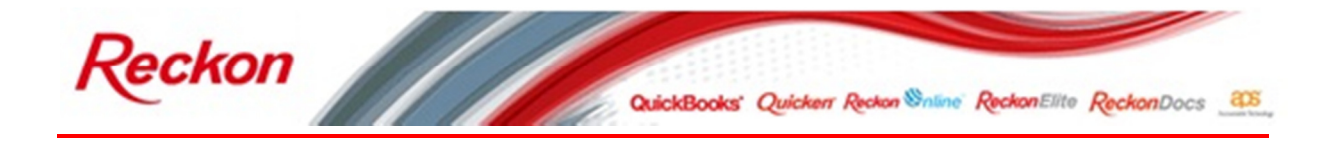

3. From the Citrix Receiver menu select preferences:

| Ś | Citrix Receiver Edit Wind    | ow                                               |  |  |
|---|------------------------------|--------------------------------------------------|--|--|
|   | About Citrix Receiver        |                                                  |  |  |
|   | Sreferences 米,               |                                                  |  |  |
|   | Services                     | Applications                                     |  |  |
|   | Hide Citrix Receiver #H      |                                                  |  |  |
|   | Hide Others T #H<br>Show All | Name Date Modified<br>Citrix Receiver            |  |  |
|   | Quit Citrix Receiver #Q      | eiver Please log on to Reckononline Virtual Apps |  |  |
|   | ▼ P                          | Domain\User:                                     |  |  |
|   |                              | Password:                                        |  |  |
|   |                              | Cancel Log On                                    |  |  |

4. Click on the devices icon and next to an available comport select the 'usbserial-0000xx' device and select the 'Read Write' option on the 'how to access your files and computer' options:

| 00                                                                                                    | Devices                        |  |  |  |
|----------------------------------------------------------------------------------------------------|--------------------------------|--|--|--|
| Genera Devices                                                                                                    | Mic & Webcam Keyboard Accounts |  |  |  |
| Choose how to access files and drives on your computer from your applications:<br>Read and write<br>Read only<br>No access<br>Ask me each time<br>Mapped COM Ports |                                |  |  |  |
| COM Port                                                                                                    | Device                         |  |  |  |
| COM1                                                                                                    | None ÷                         |  |  |  |
| COM2                                                                                                    | usbserial-000022 ‡             |  |  |  |
| COM3                                                                                                    | None ‡                         |  |  |  |
| COM4                                                                                                    | serial ‡                       |  |  |  |
|                                                                                                    |                                |  |  |  |

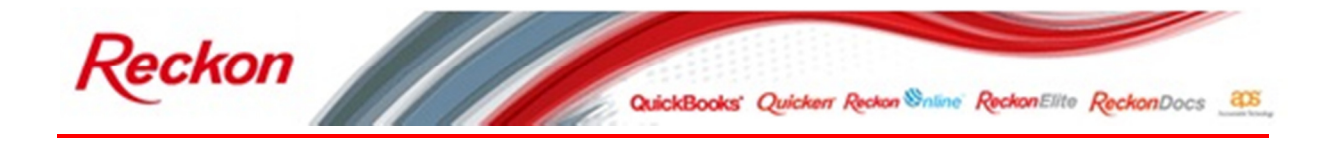

5. Open Point of Sale terminal:

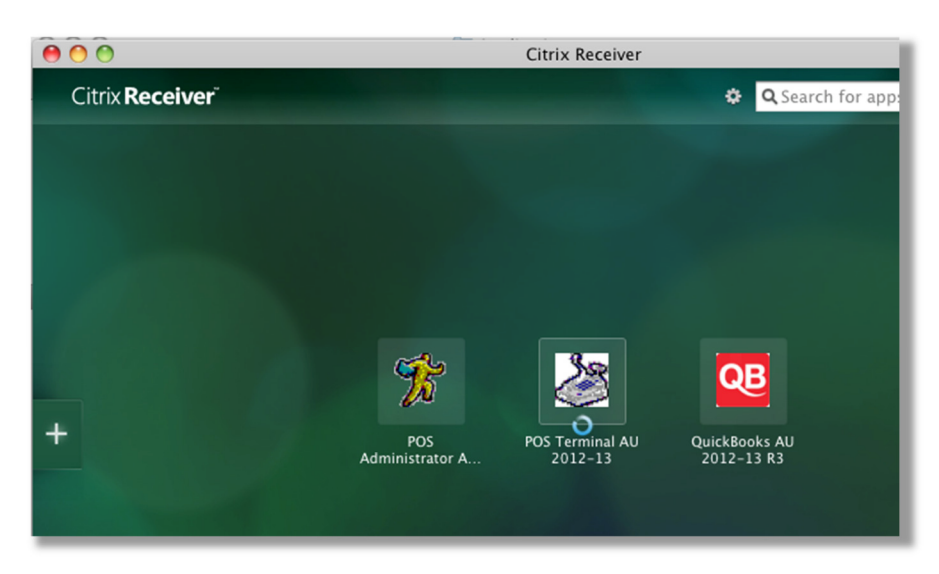

6. Select your terminal name:

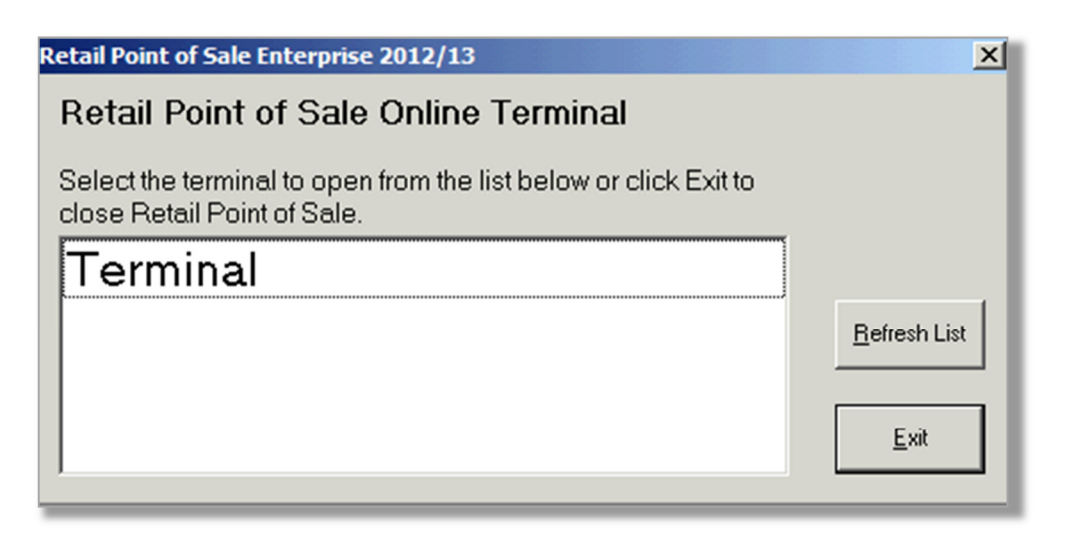

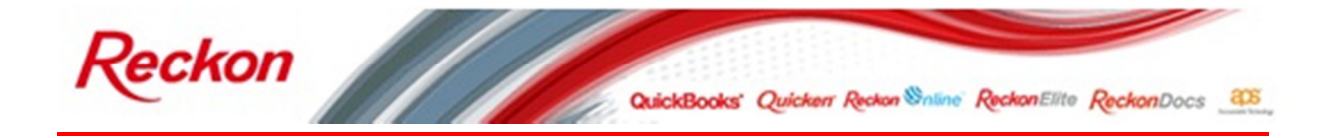

7. From the 'Tools' dropdown menu select 'Options':

| Retail Point of Sale Professional 2012/13 Terminal - Sample Company |        |           |          |        |  |
|---------------------------------------------------------------------|--------|-----------|----------|--------|--|
| File Tools Help                                                     |        |           |          |        |  |
| Process End of Day                                                  |        |           |          |        |  |
| Options                                                             | ,      | ,         | , ,      |        |  |
| Send Email                                                          |        |           |          |        |  |
| 2010 CHOINT                                                         |        |           |          |        |  |
|                                                                     |        |           |          |        |  |
| I                                                                   |        |           |          |        |  |
| Last Transaction ↓↑                                                 |        |           |          |        |  |
|                                                                     | Menus  | Float In  | Hold     | Price  |  |
|                                                                     |        |           |          |        |  |
|                                                                     |        |           |          |        |  |
|                                                                     | End of | Float Out | Retrieve | Dollar |  |
|                                                                     | Day    |           |          | Discou |  |

8. Select the 'Receipt Printer' tab then choose 'Senor GTP-290B3(USB)' from the 'Type' dropdown menu and from the 'Connected to' dropdown list select and click 'OK':

| Options                                                                             |                |
|-------------------------------------------------------------------------------------|----------------|
| Card Reader   Scale   Pump   Report Printer   Table Manager   Appointment Manager   |                |
| General Display Lists Keyboard Scanner                                              |                |
| Customer Display Receipt Printer Kitchen Printer Invoice Printer Cash Drawer EFTPOS | Annly          |
|                                                                                     |                |
| Ivpe Senor GTP-290B3 (USB)                                                          | <u>C</u> ancel |
| Connected to Communications Port (COM2)                                             |                |
| Printer has [None] Print in two colour mode                                         | Lustom         |
|                                                                                     |                |
| Line 1 Rate                                                                         |                |
|                                                                                     |                |
| Line 2 14 003 348 730                                                               |                |

Congratulations you have now successfully connected your receipt printer to Retail Point of Sale Hosted